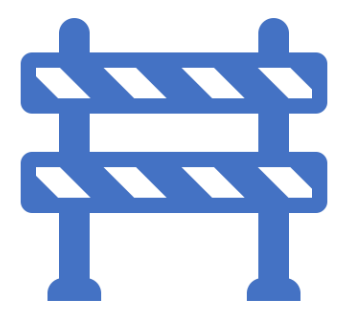

## **Contractor Training Pack**

Release date: 16/05/2024.

Author: Brenden Morrell

## **Approving Bookings**

Users with the contractor role will be responsible for applying daily approval to road space bookings. Email notifications with embedded links to the bookings will be triggered when a booking is awaiting contractor's approval. The below steps sow how a contractor can find the approve a booking without using the link.

1. Log into the application using the following link:

## https://costain.tm.ishango.co.uk/

2. Under the road space heading on the left menu choose the 'Confirmation' option to see all of the shifts awaiting daily confirmation.

| 🕞 Roadspace    | ^ |
|----------------|---|
| Bookings       |   |
| V Confirmation |   |
| II. Stats      |   |

- 3. Select a booking form the list displayed followed by the 'view booking' button
- 4. A summary of the booking will be displayed as well as the 'layout, Removal and comments that have been attached during the approval process

| Summary                                | Lay | out Ren | noval Comments |
|----------------------------------------|-----|---------|----------------|
| Scheme<br>M6 J21a to 26 SMA            | Ŧ   |         |                |
| Delegated Contractor<br>Contractor, TM |     |         | •              |

- 5. Within the summary section scroll down to view the NAP and TM confirmation
- 6. Select Yes/No and scroll to the bottom of the page to confirm the approval
- 7. Complete

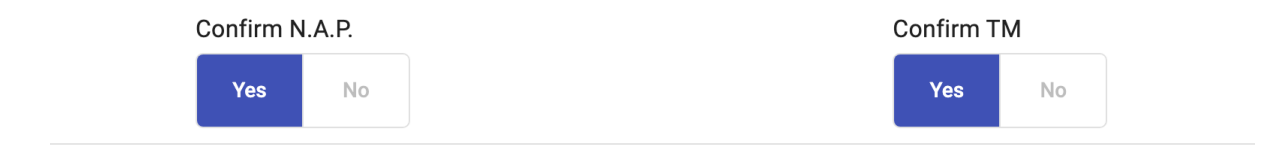